## 如何使用人保寿险 E 服务平台查看个人电子凭证

亲爱的客户,你好:

为了便于您随时查看个人保单情况,及时享有我司提供的各项的附加值服务,请您使用投保时预留的手机号关注并注册【人保寿险E 服务】公众号。操作方法如下:

一、注册

- 1 微信搜索并进入公众号【人保寿险E服务】,点击左下方的"服务",选择"个人中心"(图1)
- 2 在个人中心界面, 点击右上方的"登录/注册"按钮 (图 2)
- 3 进入登录界面,使用 投保时预留的手机号 注册 (图 3)

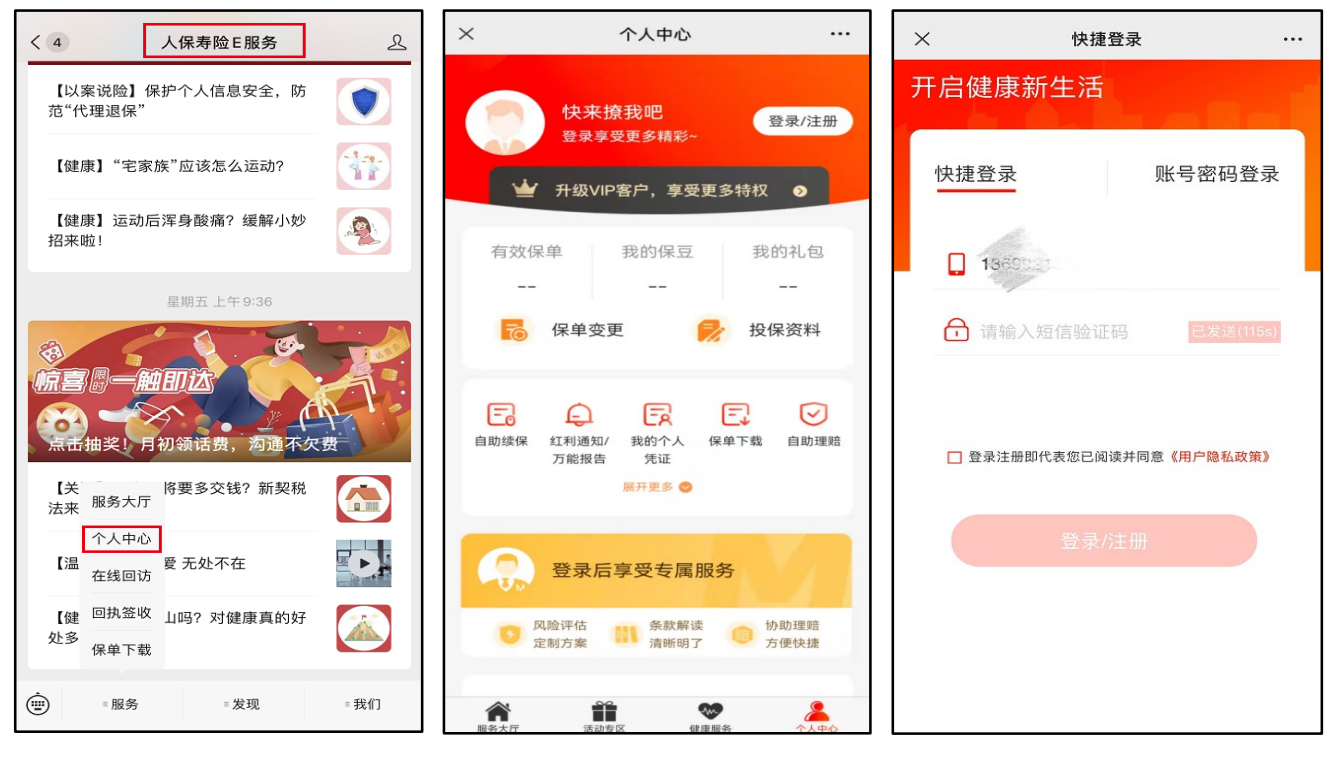

图 1

图 2

图 3

完善个人信息,跳转后,在推荐业务员代码处,填入 "3211013097" 即可。(图 4-图 5-图6)
注意:投保时点为未成年人的,需要投保人证件号码注册,否则无法使用保单信息变更等功能。

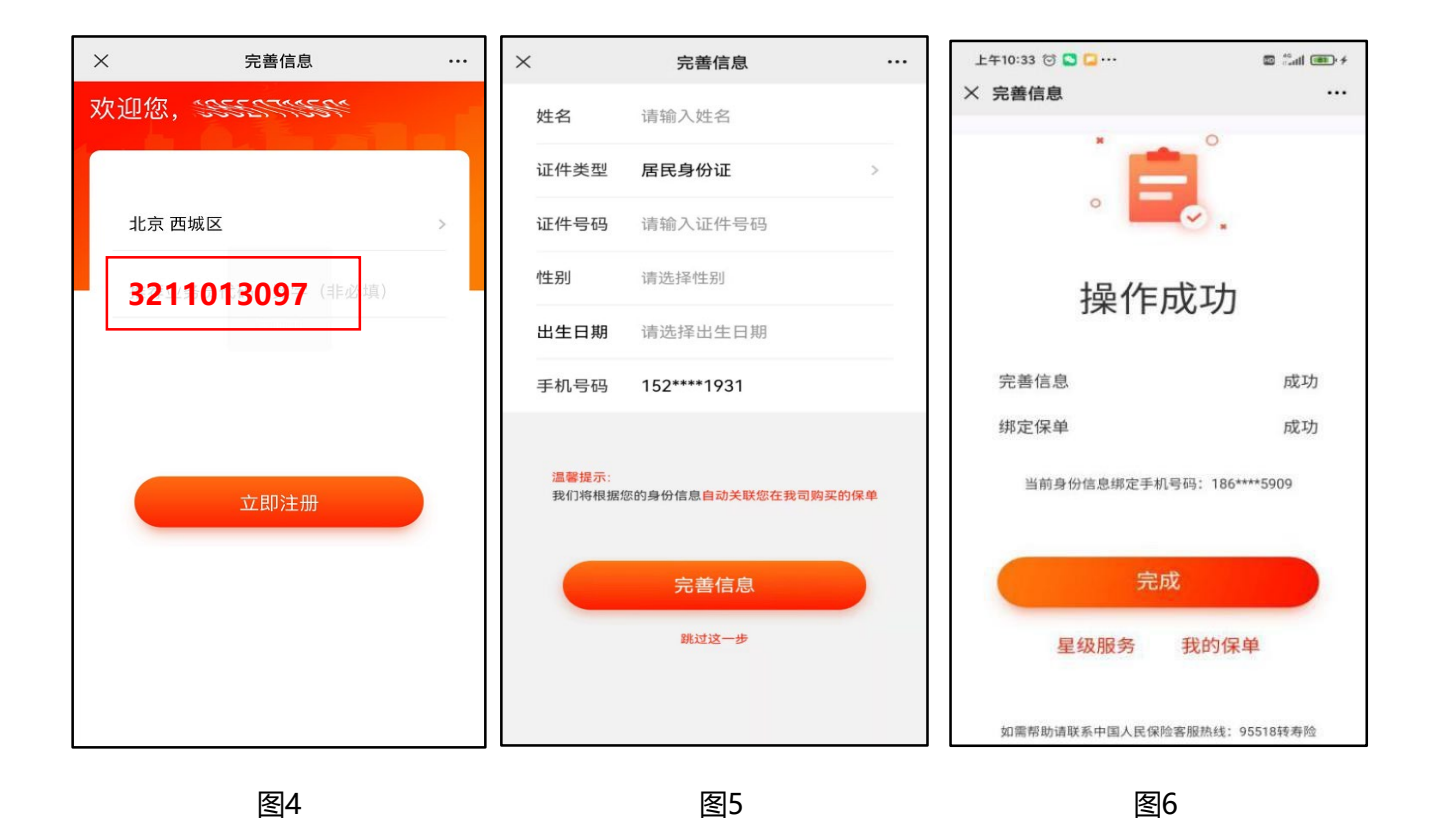

## 二、 查看及下载电子凭证

- 1 进入【人保寿险E服务】公众号,点击"个人中心",点击"我的个人凭证",进入凭证列表(图7);
- 2 若您需要下载电子凭证,请点击保单列表左侧"凭证下载"(图8);
- 3 若您需要发送电子凭证至邮箱,请点击保单列表右侧"发送至邮箱"(图8);
- 4 最后,在个人中心页面,点击中部"绑定您的客户经理",选择推荐【黄慧】(图9)。

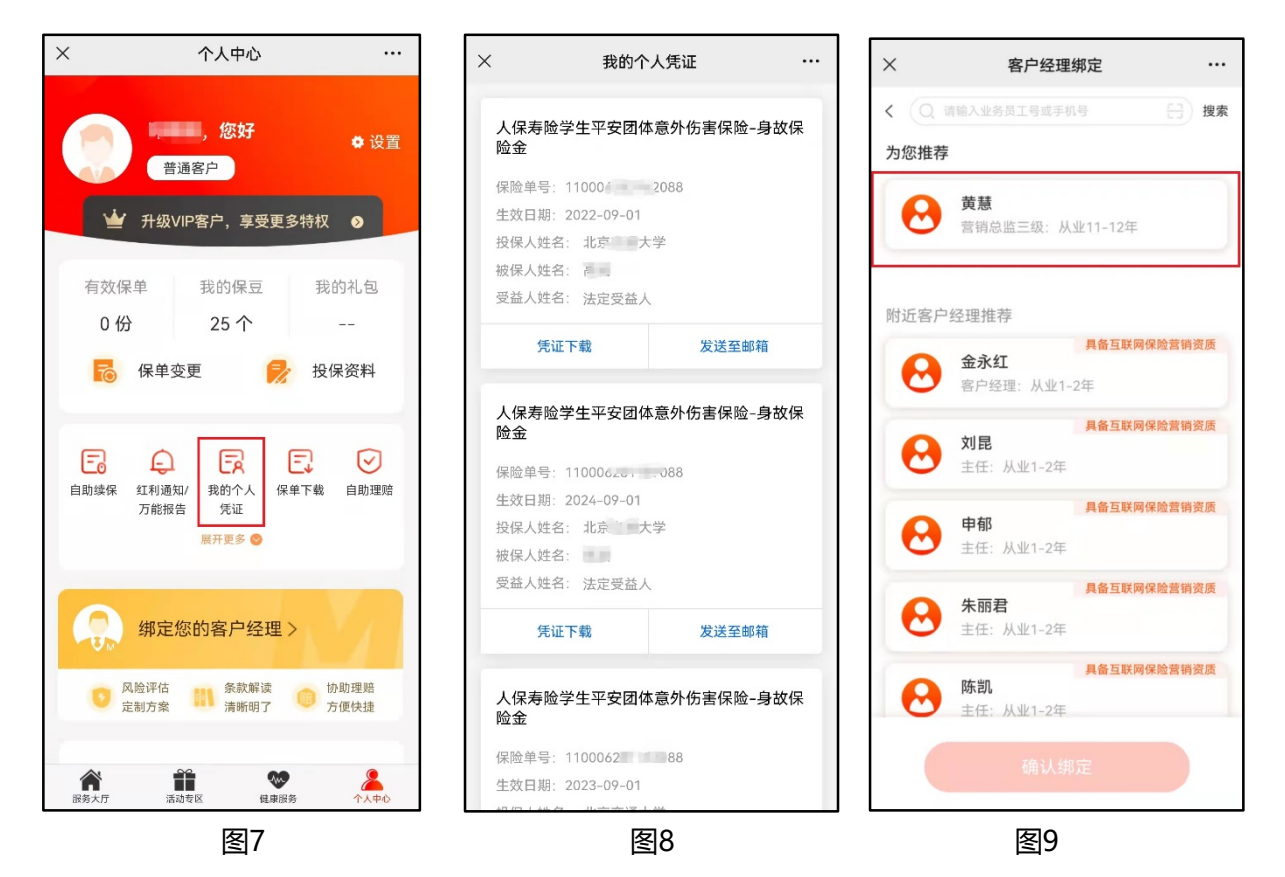

如操作过程中有任何疑问,请联系致电: 13810055593 郭经理 / 13601227412 赵经理